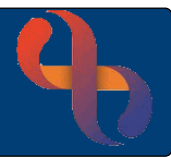

# Contents

| Recording A Care Plan   | 1 |
|-------------------------|---|
| Reviewing a Care Plan   | 3 |
| Adding a Further Review | 3 |
| Closing a Care Plan     | 4 |

Care Plans are recorded on a Client's record via several options – this care plan is via the Core Form. The Care Plan can be infilled as part of the CFHV Visiting Core 21 form via the hyperlink or recorded later directly into the CFHV Care Plan 21 form

# **Recording A Care Plan**

- Click Menu
- Click Quick Menu
- Click Client's View

The Client Search screen will display.

• Search for your Client

Clinical Portal – Client's View displays.

- Locate Navigation Pane
- Click Children and Families Assessments
- Click Childrens & Families
- Click Service Specific folder eg
  Health Visitors
- Click E CFHV Care Plan 21

The CFHV Care Plan 21 displays

The Client's name infills automatically

The Date & Time of now infills automatically

Children and Families Assessments
 Childrens & Families

1

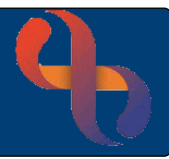

#### Complete the information as required

|               | Care Plan    |                       |                    |                        |                                  |                    |              |               |   |                 |           |          |        |
|---------------|--------------|-----------------------|--------------------|------------------------|----------------------------------|--------------------|--------------|---------------|---|-----------------|-----------|----------|--------|
| Issue/Concern | Pre<br>Score | Detail of<br>Concerns | Desired<br>Outcome | Intervention/Plan      | Plan of<br>Care/<br>Intervention | Intervention By    | Review Date  | Post<br>Score | e | Outcome         | Completed | Comments | Action |
| V             | V            | V                     | V                  | v                      | V                                | V                  | V            | V             |   | V               | V         | V        | Add    |
| Breastfeeding | ✓ 3 ·        | Unabl                 | Emily î            | Advice- Infant Feeding | Support &                        | Yes – BFS Health 🗸 | 18 July 2023 | 0             | ~ | Please Select ~ |           |          | ruu    |
|               |              | latch                 | thrive             |                        | monitoring                       |                    | iii 👼        |               |   |                 |           |          |        |

| Issue/Concern             | Select Opt | Select Option                                                                                                    |  |  |  |  |
|---------------------------|------------|----------------------------------------------------------------------------------------------------|--|--|--|--|
| Pre Score                 | Choose     | 0 – 3 little or no understanding<br>4 – 6 some ability to understand and change<br>7 – 10 insight with ability to change |  |  |  |  |
| Details of Concern        | As require | d                                                                                                    |  |  |  |  |
| Desired Outcome           | What you   | would like to achieve                                                                                                    |  |  |  |  |
| Intervention/Plan         | How you p  | lan to achieve                                                                                                    |  |  |  |  |
| Plan of Care/Intervention | What you   | will put in place                                                                                                    |  |  |  |  |
| Intervention By           | As require | d                                                                                                    |  |  |  |  |
| Review Date               | Your inten | ded review date                                                                                                    |  |  |  |  |
|                           |            |                                                                                                    |  |  |  |  |

Click Add

The completed information should then display in green to indicate this has been added successfully

Click Save

#### Wait for 6 blue buttons to display

|  | Edit current | Create new | Index | History | Entered In Error | Save validation details |
|--|--------------|------------|-------|---------|------------------|-------------------------|
|--|--------------|------------|-------|---------|------------------|-------------------------|

The file now displays white which indicates a care plan has been recorded on the record

CFHV Care Plan 21

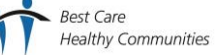

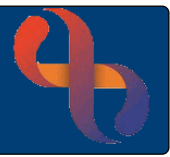

## **Reviewing a Care Plan**

At the review you will need to complete the right-hand side of the care plan according to your findings

Click CFHV Care Plan 21

The Care Plan display

| CFHV Care 21 |                    |                |                |                    |                  |  |  |  |
|--------------|--------------------|----------------|----------------|--------------------|------------------|--|--|--|
| Auto-Saved   | Date/time          | Created by     | Updated by     | Last updated       | Locked/Concealed |  |  |  |
|              | 11 July 2023 15:35 | Janice Pettitt | Janice Pettitt | 11 July 2023 16:07 |                  |  |  |  |

• Click Care Plan

This displays the current Care Plan allowing you to record your review information.

- Click Edit Current
- Click Activate all fields

Complete the right-hand side with the following:

| Post Score | Choose as from Pre Score range |       |           |                        |                    |        |
|------------|--------------------------------|-------|-----------|------------------------|--------------------|--------|
| Outcome    | Making Progress                | Post  | Outcome   | Completed              | Comments           | Action |
| Completed  | Date of Review                 | Score | <b>()</b> | <b>⊘</b> <sub>17</sub> | <b>()</b>          |        |
| Comments   | Making Progress                |       | Ongoing   | April 2023             | Making<br>progress |        |

### Adding a Further Review

If the problem is ongoing then add to the following line of the care plan with a new review date

| Issue/Concern             | Select Option                  |
|---------------------------|--------------------------------|
| Pre Score                 | Choose number from last review |
| Details of Concern        | As before                      |
| Desired Outcome           | As before                      |
| Intervention/Plan         | As before                      |
| Plan of Care/Intervention | As before                      |
| Intervention By           | As before                      |
| Review Date               | Your intended review date      |

| Click Add  | Issue/Concern      | Pre<br>Score | Detail of<br>Concerns | Desired<br>Outcome        | Intervention/Plan           | Plan of<br>Care/<br>Intervention | Intervention<br>By               | Review<br>Date        |
|------------|--------------------|--------------|-----------------------|---------------------------|-----------------------------|----------------------------------|----------------------------------|-----------------------|
| Click Save | V<br>Breastfeeding | <b>v</b> 6   | V 🥑<br>Improving      | V D<br>Emily to<br>thrive | V Advice- Infant<br>Feeding | V Support & regular monitoring   | V <sub>Yes –</sub><br>BFS Health | V 25<br>April<br>2023 |

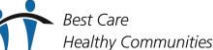

# **Closing a Care Plan**

- Click CFHV Care Plan 21
- Click to open the Care Plan you want to close
- Click Edit current
- Click Activate all fields

| Scroll to right side of the Complete as required | e Care Plan  | 9 V Achieved | <ul><li>✓ 17 July 2023</li><li>iii iii</li></ul> | Care<br>Plan<br>complete |
|--------------------------------------------------|--------------|--------------|--------------------------------------------------|--------------------------|
| Post Score                                       | 9            |              |                                                  |                          |
| Outcome                                          | Achieved     |              |                                                  |                          |
| Completed                                        | Today's date |              |                                                  |                          |

• Click Save

The Care Plan has now been completed – each individual time it has been edited/updated can be viewed by clicking the bottom of the screen. To view each entry move forward or backwards using the directional arrows.

|  | M | 2/6 | M | •• |
|--|---|-----|---|----|
|--|---|-----|---|----|

4

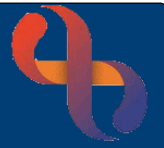